## Logging and Viewing Course Progress Reports

You can LOG and VIEW an archive of Progress Reports you send to your students from your Class Rosters which are available on your Faculty Center Front Page. (See the directions labeled *Getting to the Faculty Center* and *Faculty Center Front Page* if you need help locating your Class Rosters.)

From your Faculty Center Front Page, select the 'people icon' for a complete Class Roster: At the top of the roster you will find the links to Log new reports or view your archive.

| Gettysburg                                                                                                    |                                                                                                    |                                                        |                                                                                                    | Ce          | t ta ze      | shu                      | ie i |
|----------------------------------------------------------------------------------------------------|----------------------------------------------------------------------------------------------------|--------------------------------------------------------|----------------------------------------------------------------------------------------------------|-------------|--------------|--------------------------|------|
| August 17, 2009                                                                                                    |                                                                                                    |                                                        |                                                                                                    | MROBERTS or | SA8PROD Home | Worklist Add to Favorite | 85   |
| Robertson,Marta                                                                                                    | My Info Go to.                                                                                                    | <b>v</b> (>>)                                          |                                                                                                    |             |              |                          |      |
| faculty center advisement class search                                                                                                    | h faculty search students by malor/m                                                                                         | Inor                                                   |                                                                                                    |             |              |                          |      |
|                                                                                                    |                                                                                                    |                                                        |                                                                                                    |             |              |                          |      |
| acuity Center                                                                                                    |                                                                                                    |                                                        |                                                                                                    |             |              |                          |      |
| Fall, 2009   Gettysburg College                                                                                                    | change term                                                                                                    |                                                        |                                                                                                    |             |              |                          |      |
| Show all classes O Only asses with enrol                                                                                                    | liment O View My Weekly Schedu                                                                                               | Ile                                                    |                                                                                                    |             |              |                          |      |
| Show all classes O Only asses with enrol                                                                                                    | Iment O View My Weekly Schedu                                                                                                | ile                                                    |                                                                                                    |             |              |                          |      |
| Show all classes Only asses with enrol                                                                                                    | Iment O View My Weekly Schedu<br>burg College                                                                                | JIE                                                    | 4                                                                                                    |             |              |                          |      |
| Show all classes Only asses with enrol<br>Class Roster A Grace Roster<br>My Teaching Schedule > Fall, 2003 > Gettys<br>Class Name                                                                                                    | Iment View My Weekly Schedu<br>burg College<br>Enrolled Days and Time                                                        | Room                                                   | Elass Dates                                                                                                    |             |              |                          |      |
| Show all classes         Only asses with enrol           It class Roster         It class Roster           My Teaching Schedule > Fall, 2009 > Gettys           Class Name           It classes           Why Do Fectio Dence?           Why Do Fectio Dence?                                                                                                    | Iment View My Weekly Schedu<br>burg College<br>Enrolled Days and Time<br>16 TJTR 1:10PM - 2:25PM                             | Room<br>Schmucker Hall<br>215                          | Class Dates<br>Aug 31, 2009-<br>Cei 11, 2009-                                                                                                    |             |              |                          |      |
| Show all classes Only access with enrol Class Roster My Teaching Schedule > Fail, 2009 > Gettys Class Class | Iment View My Weekly Schedu<br>burg College<br>Enrolled Days and Time<br>16 TuTh 1:10FM - 2:25PM<br>21 TuThF 9:00AM - 9:50AM | Room<br>Schmucker Hall<br>215<br>Schmucker Hall<br>215 | Class Dates<br>Aug 31, 2009-<br>Des 11, 2009-<br>Aug 12, 2009-<br>Ce 12, 2009-<br>Ce 12, 2009-<br>Ce 13, 2009-<br>Ce 14, 2009-<br>Ce 14, 2009-<br>Ce |             |              |                          |      |
| Show all classes Only access with enrol Class Roster My Teaching Schedule > Fall, 2009 > Gettys Class Class | Iment View My Weekly Schedu<br>burg College<br>Enrolled Days and Time<br>16 TuTh 1:10PM - 2:23PM<br>21 TuThF 9:00AM - 9:50AM | Room<br>Sonmucker Hall<br>215<br>Schmucker Hall<br>215 | Clase Dates<br>Aug 31, 2009-<br>Des 11, 2009-<br>Des 11, 2009-<br>Des 11, 2009-                                                                                                    |             |              |                          |      |
| Show all classes Only access with enrol Class Roster Class Roster Class Class Name Class Class Name Class Class Name Class Class Name Class Roster My Favorite Websites Ebut My Favorite Websites                                                                                                    | Iment View My Weekly Schedu<br>burg College<br>Innoled Days and Time<br>16 Turn 1:10PM - 2:25PM<br>21 TurnFr 9:00AM - 9:50AM | Room<br>Schmucker Hall<br>215<br>Schmucker Hall<br>215 | Class Dats<br>Aug 31, 2009-<br>Det 11, 2009-<br>Aug 31, 2009-<br>Det 11, 2009-<br>Det 11, 2009-                                                                                                    |             |              |                          |      |
| Show all classes Only assess with enrol Class Roster My Teaching to hedule > Fail, 2003 > Gettys Class Roster Decession Class Name Decession Class Name Class Roster My Favorating Wessings Ebut My Favorating Wessings                                                                                                    | Iment View My Weekly Schedu<br>burg College<br>Information College<br>16 Turn 1:10PH - 2:25PH<br>21 TurnFr 9:00AM - 9:50AM   | Room<br>Schmucker Hall<br>215<br>Schmucker Hall<br>215 | Class Dats           Aug 31, 2009-<br>Des 11, 2009-<br>Ces 21, 2009-<br>Ces 21, 2009-                                                                                                    |             |              |                          |      |
| Show all classes Only assess with enrol Class Roster Ny Teaching to hedule > Fail, 2003 > Gettys Class Name Decision Class Name Decision Class Name Decision Class Name Decision Class Name Ny Favorite Websites Educt My Favorite Websites Educt My Favorite Websites Educt My Favorite Websites                                                                                                    | Iment View My Weekly Schedu<br>burg College<br>Innoled Days and Time<br>15 Turn 1:10PH - 2:25PH<br>21 TurnPF 9:00AM - 9:50AM | Room<br>Schmucker Hall<br>215<br>Schmucker Hall<br>215 | Class Dats           Aug 31, 2009-<br>Dec 11, 2009-<br>Dec 21, 2009-<br>Dec 21, 2009-                                                                                                    |             |              |                          |      |

To Log Progress, Midterm Deficiency, or Final D/F Reports, select the blue link labeled Log Course Progress. For your archive of reports for this class, select the blue link View Course Progress Archive.

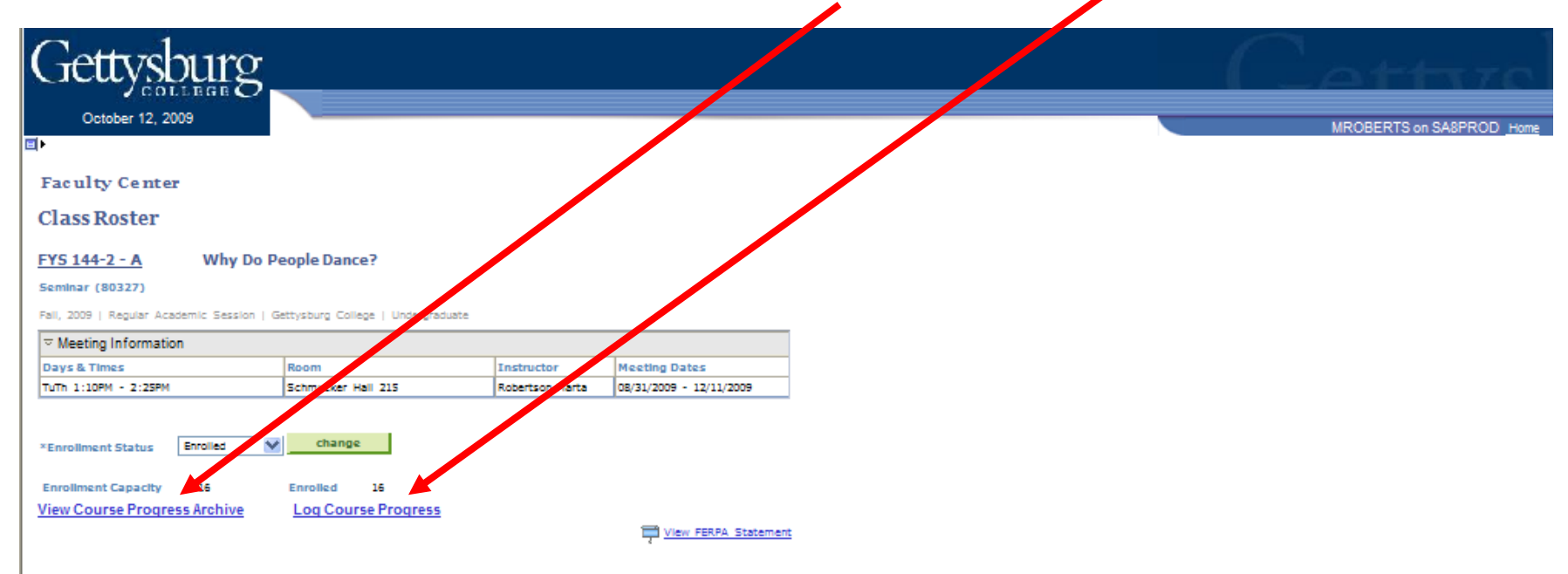

## Select display option: Hide photos Include photos in list

|   | Enrolle | d Stude    | əntə    |              |                       |                |       |                                                                  |      |                      |        |                                   |            | Customize              | Find   📲         | First 🔄 1-18 of 1                                | a 🕨 Last       |
|---|---------|------------|---------|--------------|-----------------------|----------------|-------|------------------------------------------------------------------|------|----------------------|--------|-----------------------------------|------------|------------------------|------------------|--------------------------------------------------|----------------|
|   | Notify  | Photo      | ID      | Emali<br>Adv | Name                  | Grade<br>Basis | Units | Program and Plan                                                 | Deg  | Majors               | Minors | Concentrations                    | Level      | Expected<br>Graduation | Cell             | Advisors                                         | Status<br>Note |
| • | •       | <u>E</u> q | 5508492 | œ            | Ruhi, Emily Jean      | Graded         | 1.00  | Liberal Arts and<br>Sciences -<br>Bachelor of<br>Arts/Undeclared | BA   | Undeclared           |        | Health Professions<br>Preparation | First Year | Spring,<br>2013        | 610/763-<br>2748 | Platt, Rutherford Vance<br>Stuempfle, Kristin J. |                |
| 1 | •       | <u>8</u> 9 | 5561221 | æ            | Walla,Arman Singh     | Graded         | 1.00  | Liberal Arts and<br>Sciences -<br>Bachelor of<br>Arts/Undeclared | BA   | Undeclared           |        |                                   | First Year | Spring,<br>2013        | 973/986-<br>5759 | Thompson, Currie Kerr                            |                |
| 1 | • •     | <u>E</u> q | 5500573 | œ            | Watkins, Emily Luella | Graded         | 1.00  | Liberal Arts and<br>Sciences -<br>Bachelor of<br>Arts/Undeclared | BMUS | Music<br>Performance |        |                                   | First Year | Spring,<br>2013        | 203/520-<br>5265 | Hoke, Sharon Kay                                 |                |

NOTIFY SELECTED STUDENTS

NOTIFY LISTED STUDENTS PRINTER FRIENDLY VERSION

Return to Faculty Center

In the Log Course Progress tool you will see a 'block' for each student, where you can select the Type of Report, a Grade, a variety of Report Reasons, and write free Comments. You must select the TYPE of report, but you can choose among the other options for your report.

|      | Type:<br>Tabor,Benjamin Sewell<br>Grade:<br>♥<br>P Report Reasons | Comments | Distribute? |
|------|-------------------------------------------------------------------|----------|-------------|
| Save | Clear                                                             |          |             |

Use the drop-down menu to select one of the three types of report.

Standard Reports can be logged at any time throughout the semester to send positive encouragement or warn of poor progress or other difficulties.

Midterm Deficiency Reports should be logged for students making unsatisfactory progress (C- or worse). The time window for these reports is noted on the academic calendar. Final D&F Report You should log these reports with commentary or Report Reasons for students who earn course grades of D/F. Your comments assist the Academic Standing Committee and the Deans of Academic Advising.

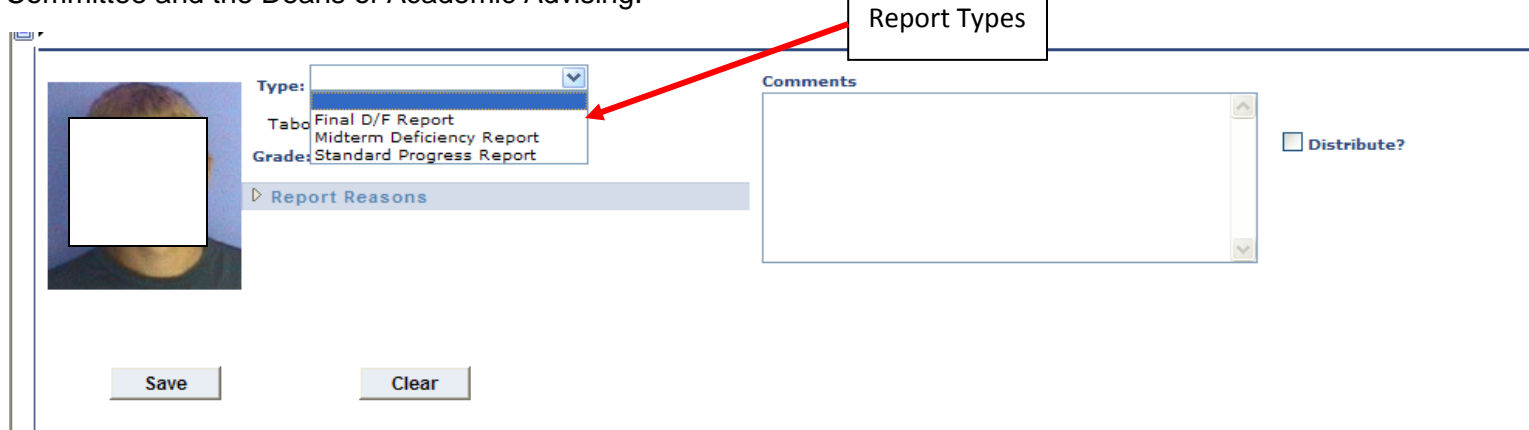

| -                               |                |         |             |
|---------------------------------|----------------|---------|-------------|
| Type:                           | ewell Comments | <u></u> | Distribute? |
| Grade:<br>Repc<br>A+<br>A+<br>B |                | ~       |             |
| B+<br>B-<br>C<br>C+<br>C-       |                |         |             |
| Save D+<br>D-<br>F<br>NF<br>S   | ir             |         |             |
| l ūh                            | V C            |         |             |

Grade drop down menu: If you wish to include a course grade, select the student's approximate letter grade or use the general grades "S" (Satisfactory) or "U" (Unsatisfactory).

**Report Reasons:** Select the arrow in this field to access a grid of typical course evaluation items. You can check one or more boxes for any item that is appropriate.

| Туре:                             | ~    | 1    |      |        | Comments    |
|-----------------------------------|------|------|------|--------|-------------|
| Tabor,Benjamin Sewell<br>Grade:   |      |      |      |        | Distribute? |
| Report Reasons                    |      |      |      |        |             |
| Collapse section<br>Assignment(s) | Good | Poor | Late | Missed | V           |
| Attendance                        |      |      |      |        |             |
| Attention in Class                |      |      |      |        |             |
| Collaborative Work                |      |      |      |        |             |
| Effort                            |      |      |      |        |             |
| Exam(s)                           |      |      |      |        |             |
| Ideas                             |      |      |      |        |             |
| Initiative                        |      |      |      |        |             |
| Lab(s)                            |      |      |      |        |             |
| Oral Presentation(s)              |      |      |      |        |             |
| Participation                     |      |      |      |        |             |
| Preparation                       |      |      |      |        |             |
| Project(s)                        |      |      |      |        |             |
| Quiz(zes)                         |      |      |      |        |             |
| Written Assignment(s)             |      |      |      |        |             |
|                                   |      |      |      |        |             |

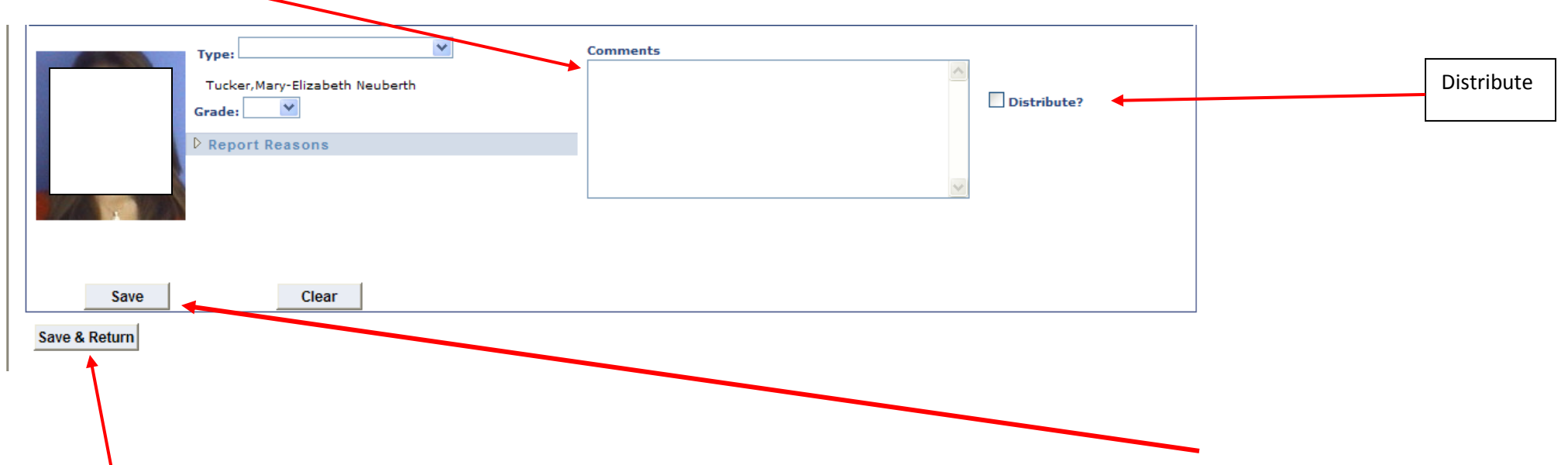

Use the **Comments** box to make additional comments, describe particular problems, or otherwise personalize your concerns and evaluations.

To SAVE your work but NOT yet distribute it—so you can return later to complete your report for the student-- select SAVE in the individual block or SAVE & RETURN (to your roster) at the bottom of the page. The Clear button allows you to erase entries BEFORE you distribute the report.

Distributing your report(s): When you are ready to distribute your report(s) first select the Distribute Box and then select SAVE in the individual block or SAVE & RETURN (to your roster) at the bottom of the page.

All reports are distributed to the Student, the Student's Advisor, and the Deans of Academic Advising.